Bayerisches Landesamt für Umwelt

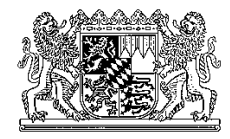

## Hinweise und Neuerungen in <u>www.hnd.bayern.de</u>

(Fragen, Wünsche und Anregungen gerne an hnd@lfu.bayern.de)

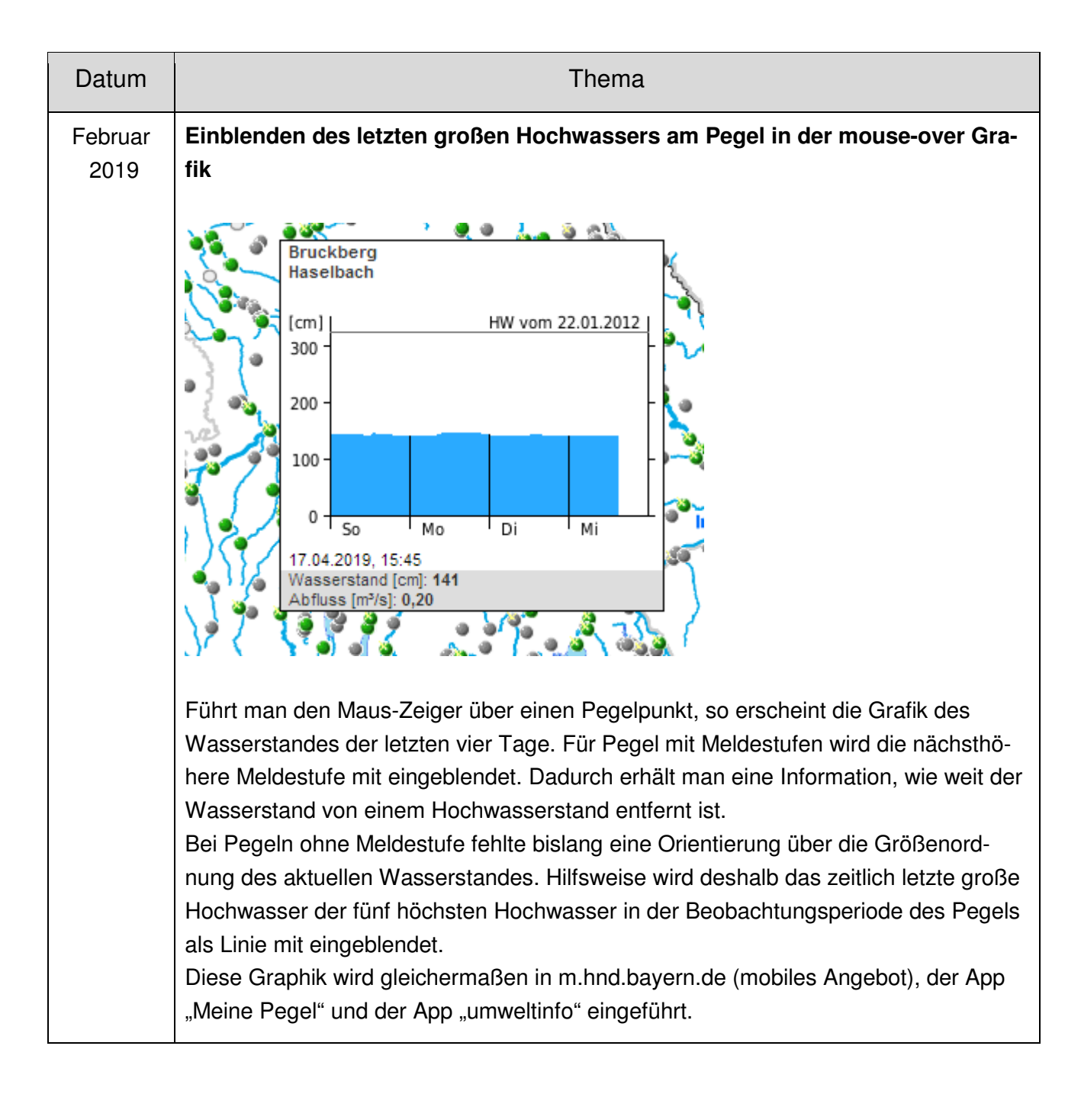

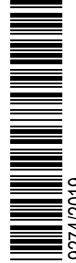

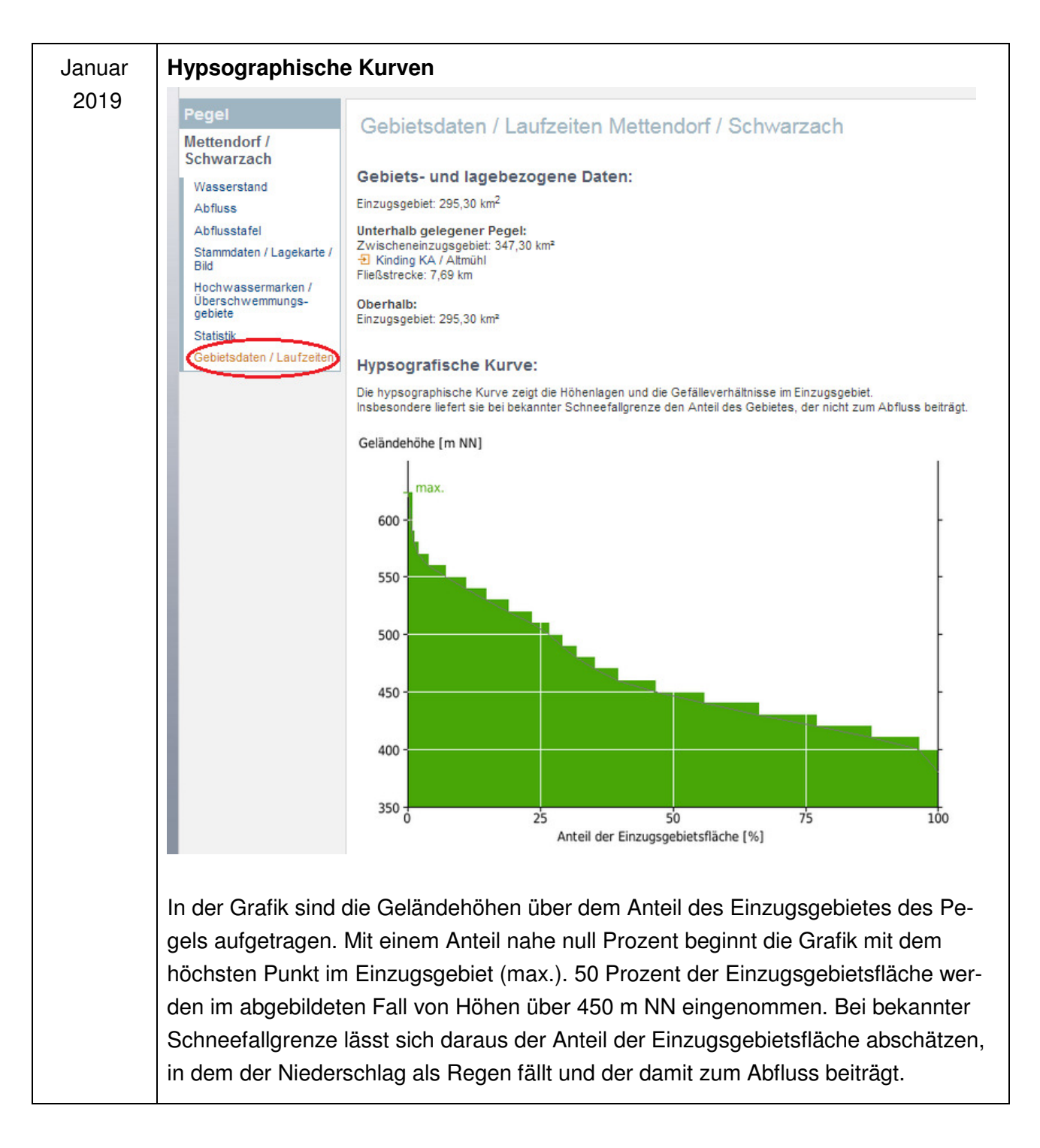

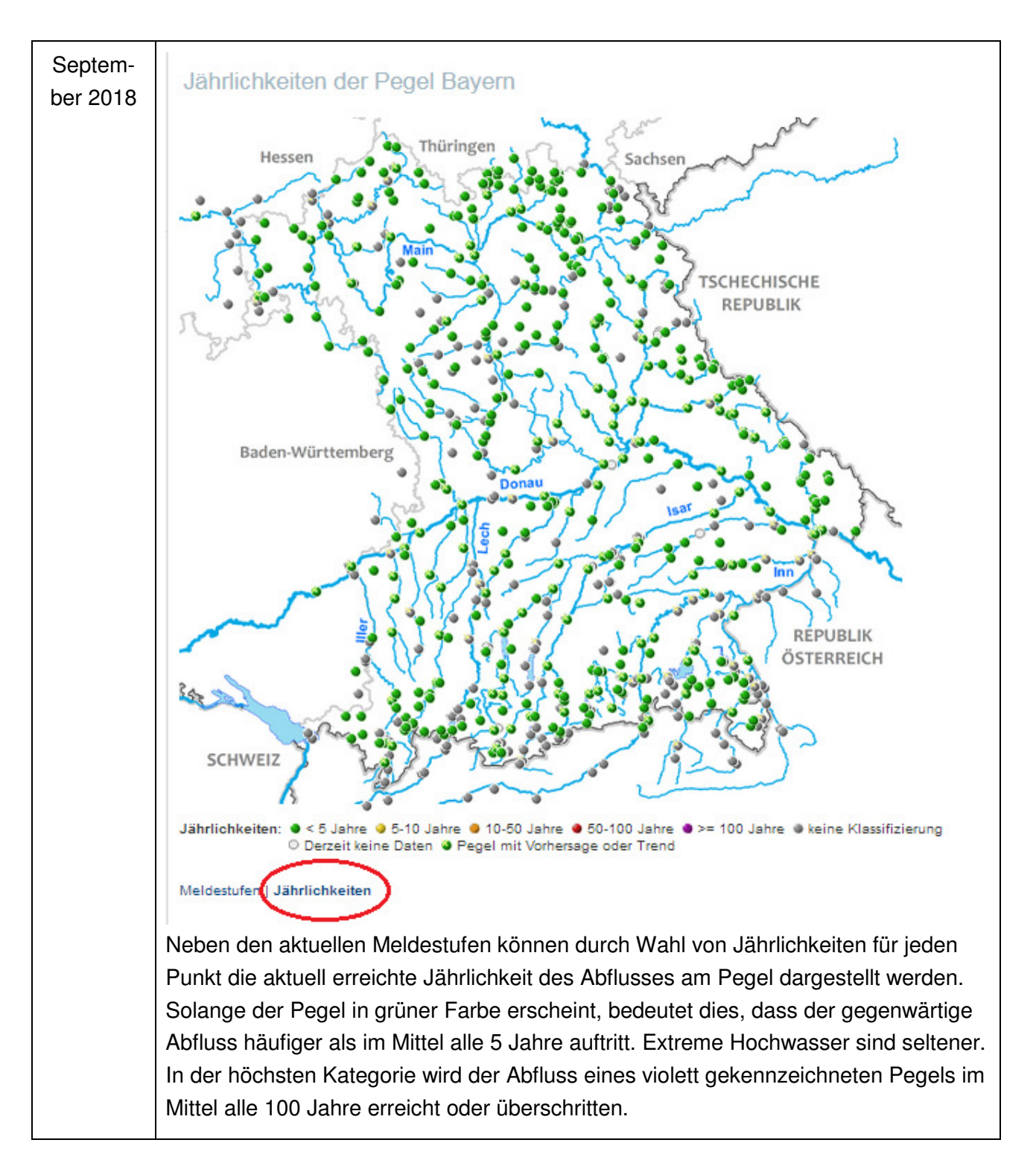

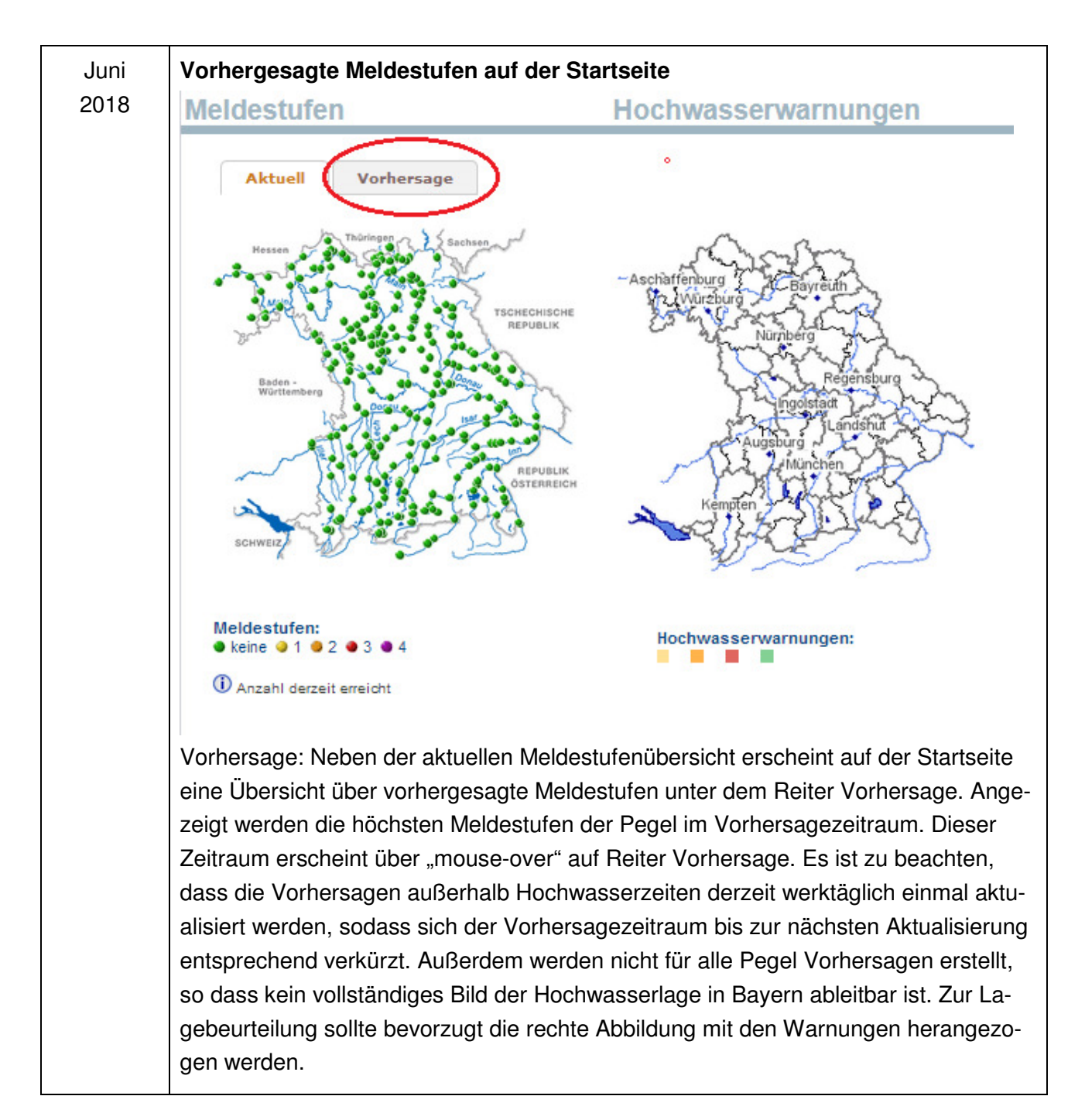

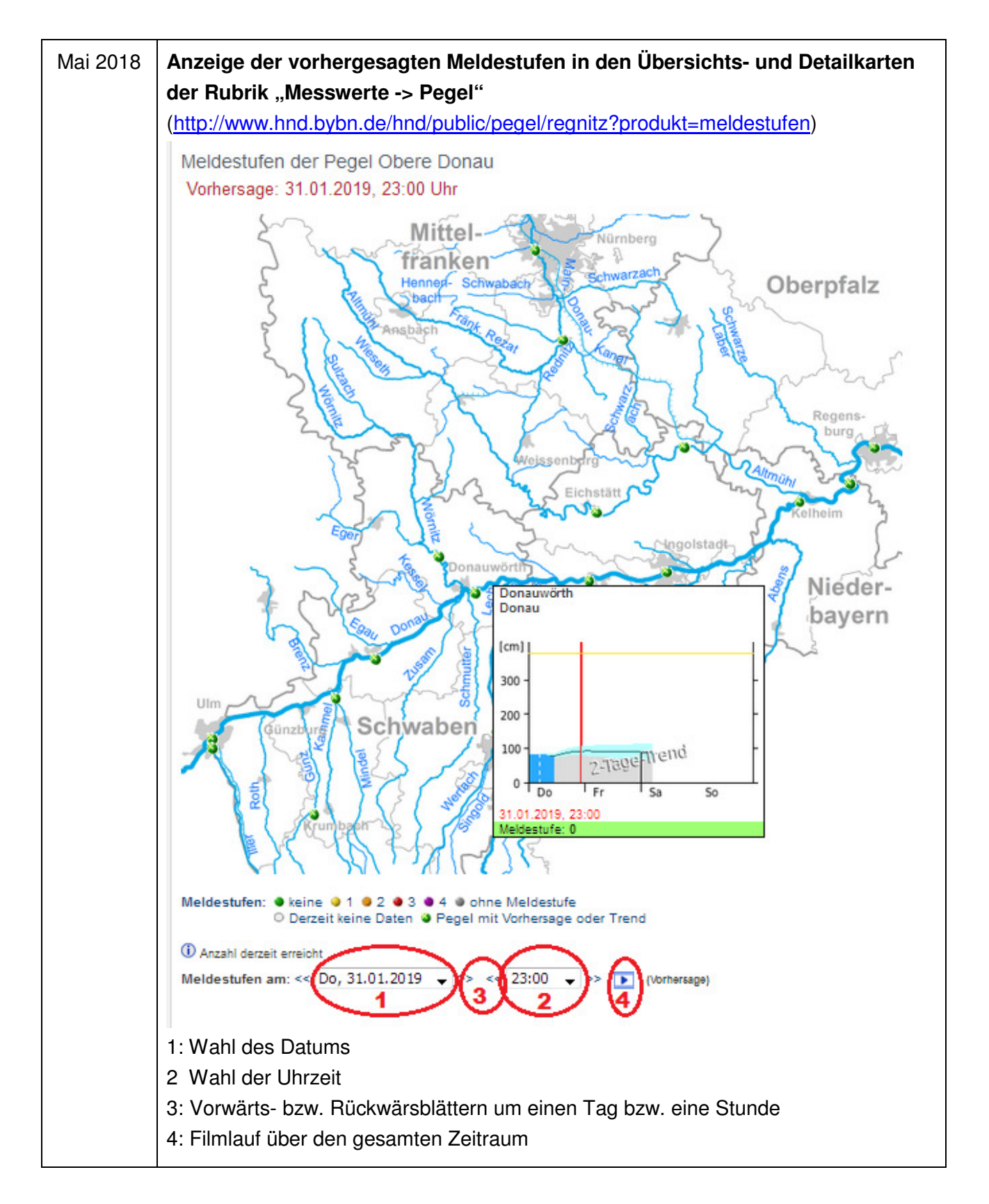

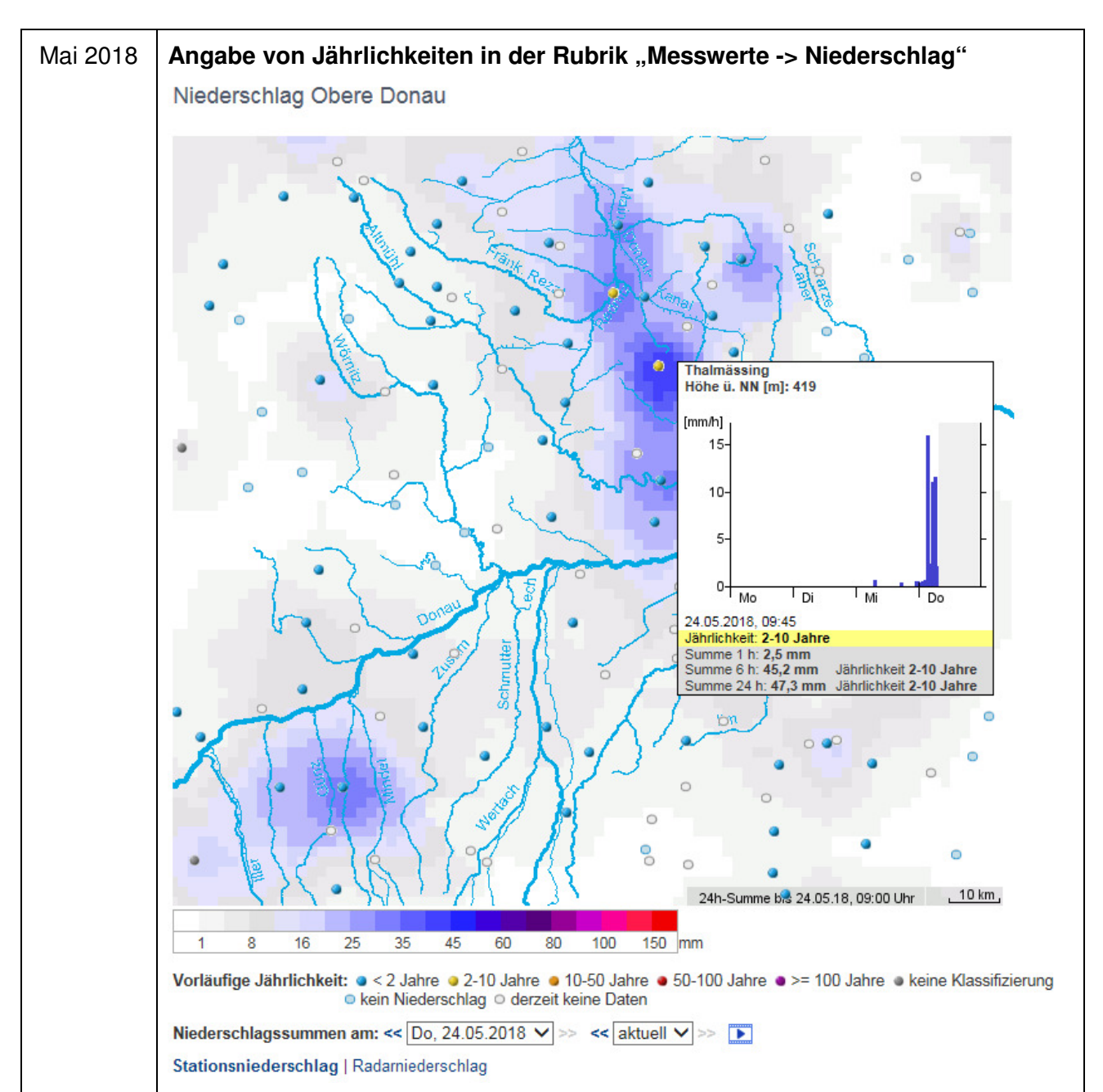

Vorläufige Jährlichkeiten: Die Klassifizierung erfolgt in den Klassen bis kleiner 2jährlich, von 2jährlich bis kleiner 10jährlich usw. wie in der Legende darunter angegeben. Ein 10jährlicher Niederschlag entspricht einer Niederschlagshöhe, die im Mittel nur alle 10 Jahre an der Station erreicht oder überschritten wird. Neben der Höhe des Niederschlags bezieht sich die Jährlichkeit auch auf unterschiedliche Niederschlagsdauern, hier auf die Dauer von 1 Stunde, 6 Stunden und 24 Stunden. Markiert wird die maximale Jährlichkeit der unterschiedlichen Dauern in Bezug zum letzten aktuellen Messwert.

Führt man den Mauszeiger auf einen Stationspunkt, dann erscheint ein Fenster (mouse-over) mit einem Diagramm der Niederschläge über die letzten vier Tage, darunter die Anzeige der Jährlichkeit, der Niederschlagshöhe der letzten Stunde, der letzten 6 Stunden und der letzten 24 Stunden. Zu jeder Dauer wird die Jährlichkeit angegeben. Die maximale Jährlichkeit erscheint farblich nach Klasse markiert darüber.

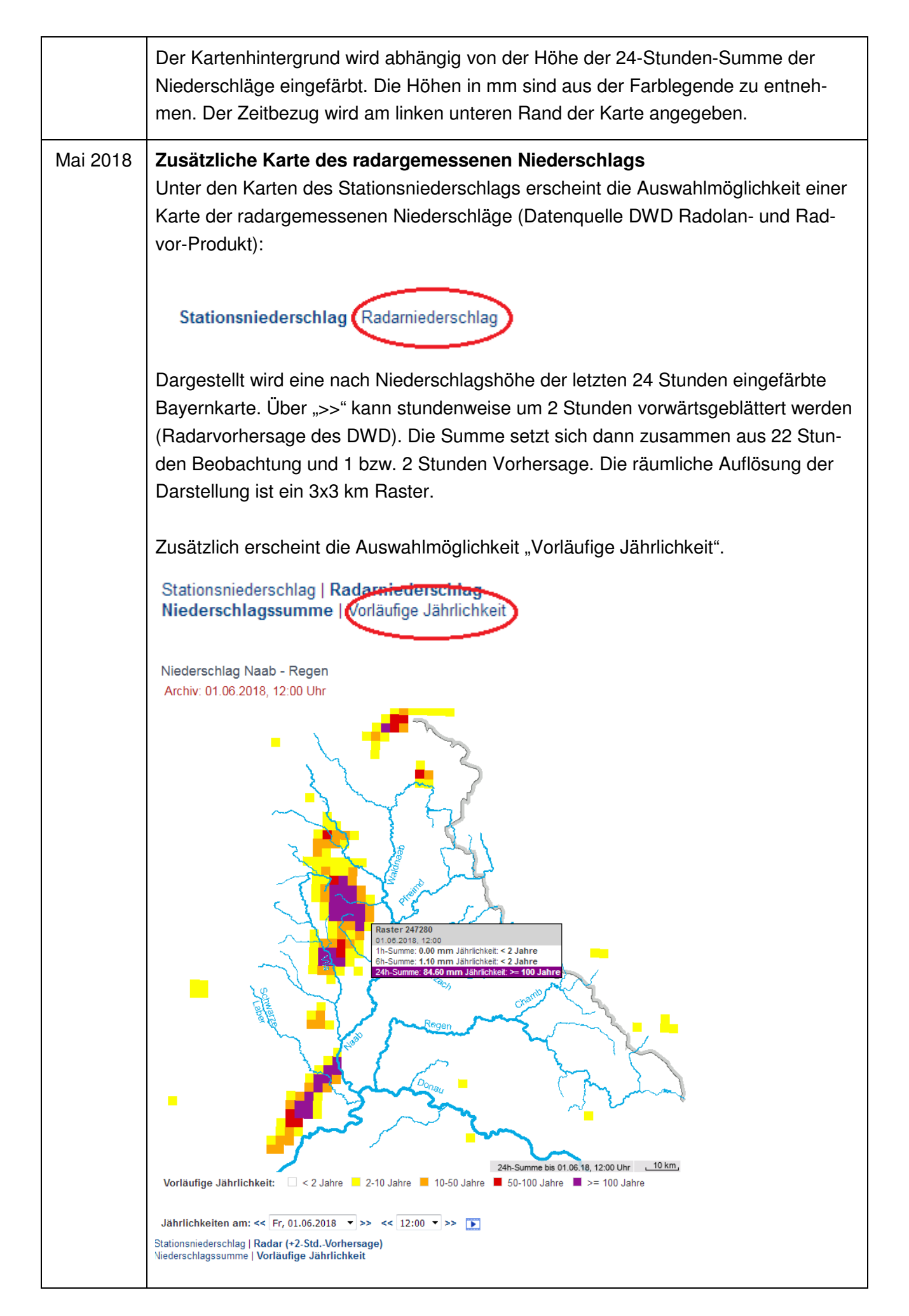

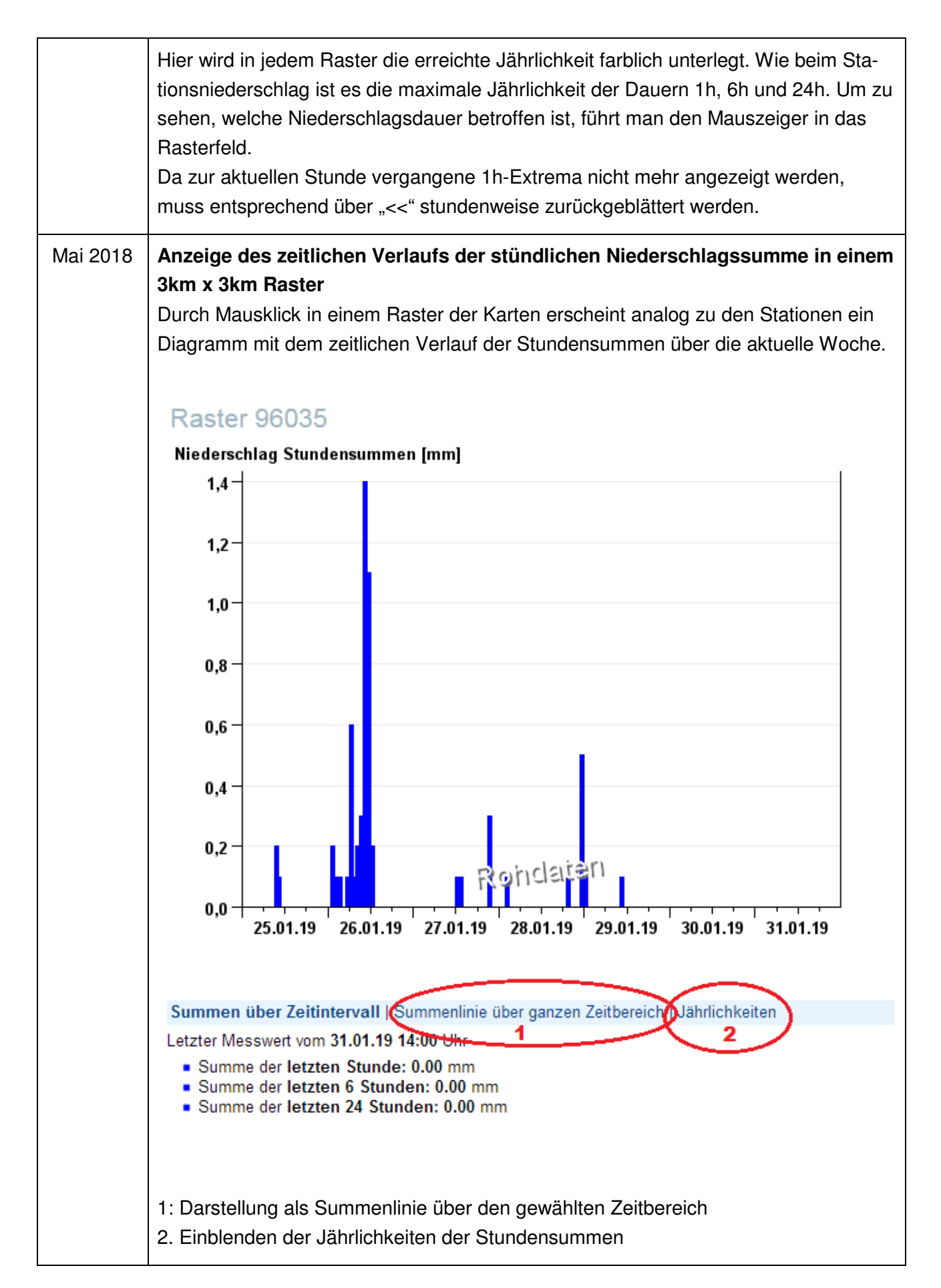

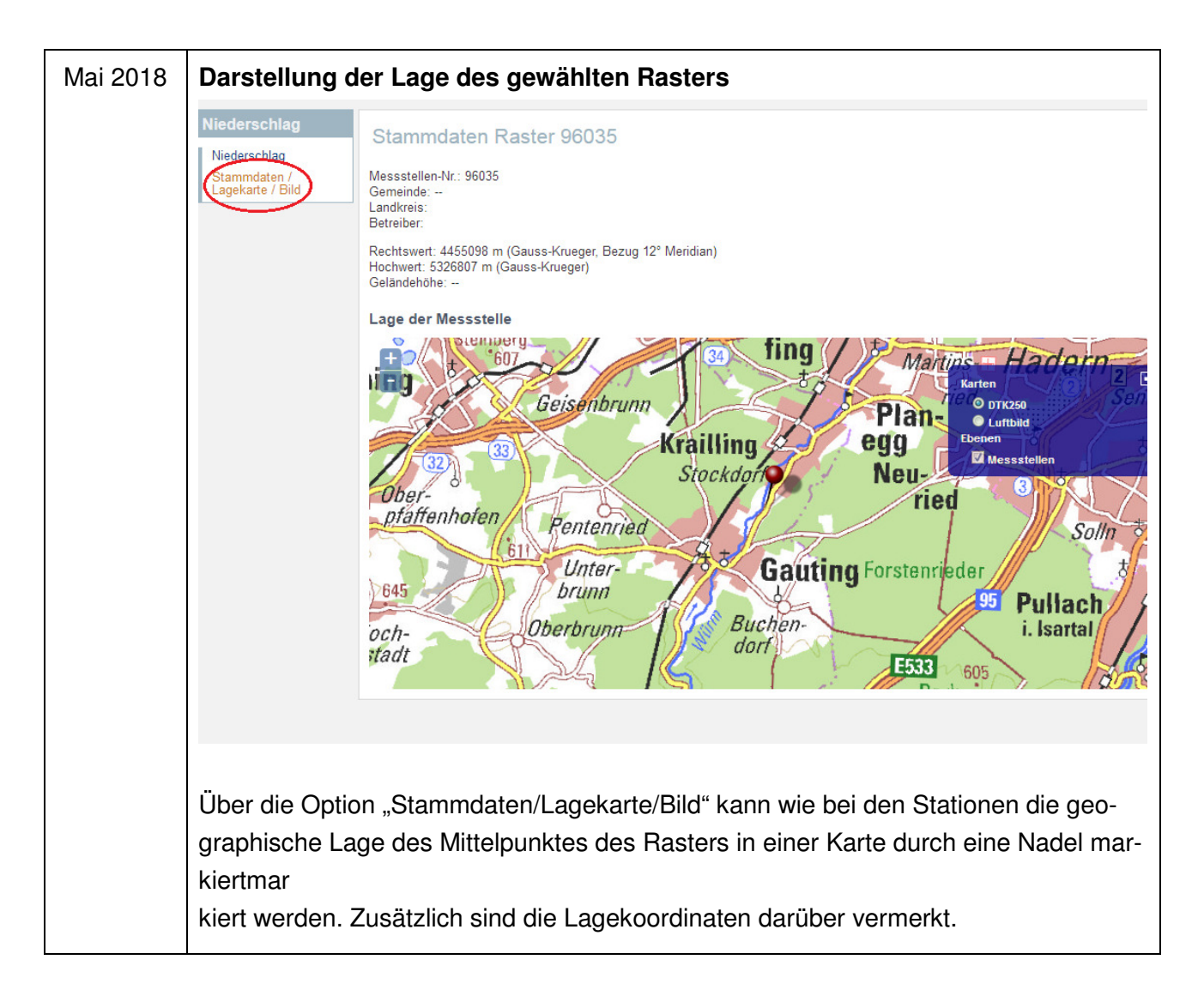

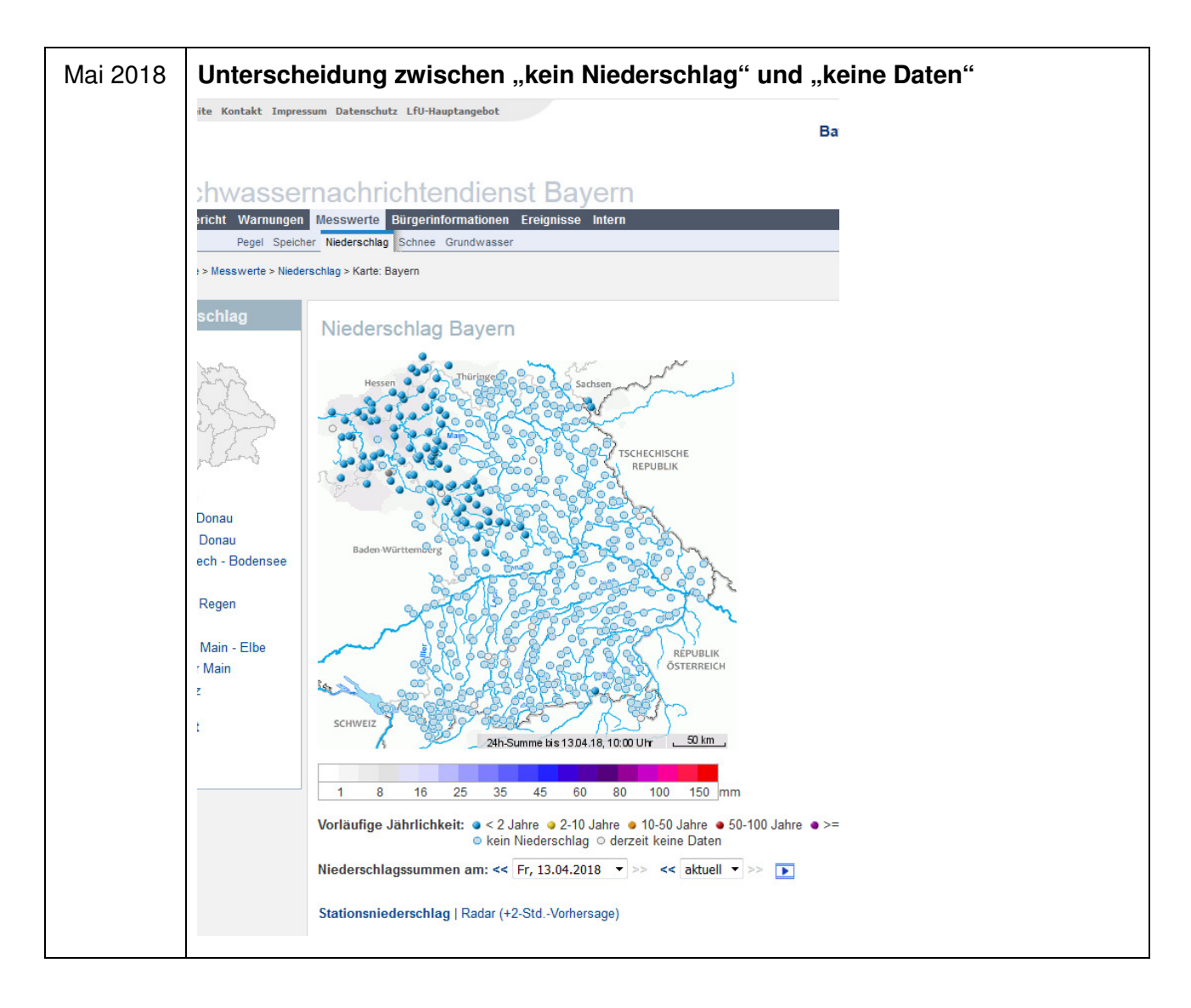